Общество с ограниченной ответственностью "1С-Медицина-Регион" Контракт № 86 /23 от 16.10.2023 года Рабочая документация

## Информационная система управления ресурсами медицинских организаций Тюменской области

Мероприятие № 1

### Развитие Системы в части функционала формирования СЭМД

# ПОЛЬЗОВАТЕЛЬСКАЯ ИНСТРУКЦИЯ

СЭМД «Обратный талон санаторно-курортной карты»

На 3 листах

#### 1 Основание разработки инструкции

Основанием для разработки данного документа является Контракт № 86 /23 от 16.10.2023 года на выполнение работ по развитию (модернизации) Государственной информационной системы управления ресурсами медицинских организаций Тюменской области, а именно: раздел Технического задания (приложение № 1 к Контракту) п.2.1.2. Подзадача «Разработка функционала Системы и проведение испытаний» Мероприятия № 1 Развитие Системы в части функционала формирования СЭМД, Приложения № 2 «Требования на реализацию функционала формирования СЭМД в Государственной информационной системе управления ресурсами медицинских организаций Тюменской области».

#### 2 Пользовательская настройка Системы

От пользователя никаких настроек системы не требуется.

#### 3 Пользовательская инструкция

Для пользователей формирование документа осталось неизменным.

Для формирования медицинского документа (МД) «Обратный талон санаторно-курортной карты», необходимо войти в периферийную БД с правами врача амбулатории: подсистема «Контроль исполнения» - «АРМ врача поликлиники».

В перечне пациентов найти нужного, на вкладке приемы нажать кнопку «Санаторнокурортная карта» (рис.1).

| Интерфейс: Компактный Обычный Исполните                                                                                                    | эли: Чесановский Леонид Юрьевич | CMII:                        | 🝷 🕒 Дата приема: 30.1          | 0.2023 💼 📩 Изменить          | форму      |
|----------------------------------------------------------------------------------------------------|---------------------------------|------------------------------|--------------------------------|------------------------------|------------|
| Список пациентов Запросы ТМК Приемы Оби                                                                                                    | щие документы Медицинская карта | Диспансеризация Текущие дела |                                |                              |            |
| 👵 📦 🔍 Просмотр документа 💼                                                                                                    | 🖋 🗞 👅 🤱 T 🖆 - 📓                 | 📳 • ПМП 🛛 ВМП • 📴 🖌 🍳        | 🔹 - 👔 Показывать архивные данн | ые Санаторно курортная карта | 1 🔶 🗽      |
| 🗐 🕐 🕐 Открыть случай Добавить посещение Дистанционное сопровождение - Закрыть случай 🖓 Прикрепить МД в другой случай Создать карту учета диспансеризации Схемы APBT |                                 |                              |                                |                              | Схемы АРВТ |
| Статус и вид документа                                                                                                    | Дата приема С                   | сновной исполнитель Пол      | ис Специальность               | Соглашение                   |            |

Рис. 1 – Вызов документа «Санаторно-курортная карта»

Откроется форма для создания медицинского документа «Санаторно-курортная карта по форму 076у». Переходим на вкладку «Обратный талон» (рис.2).

| 🗲 → ☆ Санаторно курортная карта по форме 076у (создание) *       |                                |  |  |  |  |
|------------------------------------------------------------------|--------------------------------|--|--|--|--|
| Провести и закрыть                                               | Записать Провести 🖶 Печать 🗸 🍥 |  |  |  |  |
| Санаторно-курортная карта для взрослого населения Обратный талон |                                |  |  |  |  |
| Заполнить обратный тал                                           | пон                            |  |  |  |  |

Рис.2 – Вкладка обратный талон

Пользователю необходимо заполнить во вкладке «Обратный талон» все необходимые поля формы документа. Обязательные для формирования СЭМД поля подсвечены красным и если их не заполнить, то документ провести будет невозможно. По окончании работы с МД, нажать «Записать», подписать ЭЦП врача, далее – «Провести и закрыть».

После подписания ЭЦП МО через массовое подписание, СЭМД на основе созданного МД автоматически отправится в РЭМД.